# W JAKI SPOSÓB REALIZOWAĆ PROJEKT?

KROK 1

Załóż konto na www.mac.pl (jeśli już je posiadasz, pomiń ten krok).

#### KROK 2

Zaloguj się na swoje konto, a następnie wypełnij formularz zgłoszeniowy zamieszczony na stronie www.mac.pl/malymis Dzięki niemu będziemy mogli informować Cię mailowo o poszczególnych etapach projektu.

#### KROK 3

Na stronie www.mac.pl/malymis/moduly zgłoś się do modułu, który chcesz realizować ze swoją grupą (moduły będą pojawiać się na stronie zgodnie z harmonogramem projektu). Dzięki temu otrzymasz możliwość pobrania materiałów niezbędnych do realizacji danego modułu. Umożliwi ci to również dodanie fotorelacji w następnym kroku.

#### KROK 4

Aby otrzymać certyfikat potwierdzający zrealizowanie danego modułu, wyślij fotorelację, przechodząc na swoim koncie MAC do zakładki "Moje Konto", następnie do "Moje zajęcia" i wybierając polecenie "Wyślij fotorelację".

#### KROK 5

Poczekaj teraz na weryfikację twojej fotorelacji przez nasz zespół. Może to zająć kilka dni. Po jej pozytywnym rozpatrzeniu otrzymasz e-mail z informacją, że możesz już pobrać certyfikat.

#### KROK 6

Certyfikat Wzorowej Placówki otrzymuje przedszkole na koniec projektu po spełnieniu określonych wymogów przez nauczyciela. Warunkiem otrzymania certyfikatu jest zaliczenie minimum 5 modułów, w tym modułu II "Projekt dla nauczycieli. Emocje w życiu codziennym".

## PAMIĘTAJ, ABY ZAPOZNAĆ SIĘ Z REGULAMINEM PROJEKTU!

### MASZ DODATKOWE PYTANIA? NAPISZ NA MALYMIS@MAC.PL

www.mac.pl/malymis